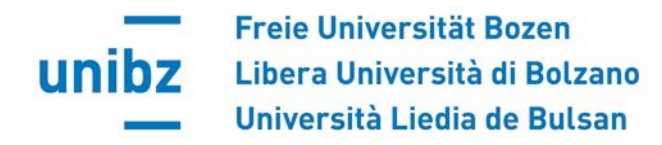

## Singoli passi: Iscrizione ai corsi opzionali/Inserimento dei corsi opzionali nel Piano di Studi/Iscrizione all'esame di profitto

Attenzione: NON è possibile sostenere l'esame di un insegnamento opzionale al quale non si è iscritti.

1) Iscriversi ai corsi opzionali:

Dal tuo Cockpit, clicca su "My Area"  $\Rightarrow$  "Zona studenti"  $\Rightarrow$  "Iscrizione corsi opzionali" (**ATTENZIONE**: questa sezione è visualizzabile in Cockpit solo nei periodi in cui sono aperte le iscrizioni a determinati insegnamenti opzionali):

| Zona studenti       Iscrizione corsi opzionali         Attenzione: Questa è un'iscrizione all'insegnamento opzionale e non all'esame. |                                             |              |                |                |          |  |  |  |
|----------------------------------------------------------------------------------------------------|---------------------------------------------|--------------|----------------|----------------|----------|--|--|--|
| <ul> <li>Orario personalizzato</li> </ul>                                                                                             | insegnamenti opzionali disponibili          |              |                |                |          |  |  |  |
| <ul> <li>Requisiti linguistici</li> </ul>                                                                                             | Descrizione                                 | (gg.mm.aaaa) | deali studenti | deali studenti | iscritti |  |  |  |
| <ul> <li>Iscrizione corsi di lingua</li> </ul>                                                                                        | Grundlagen der ladinischen Varietät Grödens |              |                |                |          |  |  |  |
| <ul> <li>Piano e percorso degli studi</li> </ul>                                                                                      | (Orthographie, Grammatik)                   | 06.06.2021   | 15             | 25             | 0        |  |  |  |
| <ul> <li>Scelta insegnamenti</li> </ul>                                                                                               |                                             |              |                |                |          |  |  |  |
| <ul> <li>Autocertificazioni</li> </ul>                                                                                                |                                             |              |                |                |          |  |  |  |
| Iscrizione corsi opzionali                                                                                                    | Modifica isorizione corei onzionali         |              |                |                |          |  |  |  |
| <ul> <li>Modifica iscrizione corsi</li> </ul>                                                                                         | mounica iscrizione corsi opzionan           |              |                |                |          |  |  |  |
| opzionali                                                                                                    |                                             |              |                |                |          |  |  |  |

Clicca su "Modifica iscrizione corsi opzionali" e spunta la casella relativa all'insegnamento che intendi frequentare:

|                                               | Descrizione<br>Selazione esami enzionali aggiuntivi                   | Seleziona |
|-----------------------------------------------|-----------------------------------------------------------------------|-----------|
| Orario personalizzato                         | Grundlagen der ladinischen Varietät Grödens (Orthographie, Grammatik) |           |
| Requisiti linguistici                         |                                                                       |           |
| Iscrizione corsi di lingua                    |                                                                       |           |
| Piano e percorso degli studi                  |                                                                       |           |
| Scelta insegnamenti                           |                                                                       |           |
| Autocertificazioni                            |                                                                       |           |
| Iscrizione corsi opzionali                    |                                                                       |           |
| <ul> <li>Modifica iscrizione corsi</li> </ul> |                                                                       |           |
| opzionali                                     |                                                                       |           |

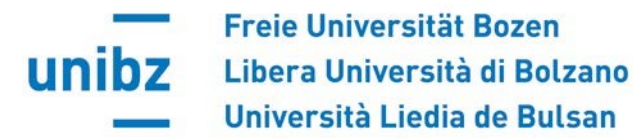

2) Inserimento dei Corsi opzionali nel Piano di studi (ATTENZIONE: anche questa operazione può essere effettuata da Cockpit <u>SOLO</u> nei periodi in cui sono aperte le modifiche ai Piani di studio e è necessaria per potersi iscrivere all'esame dell'insegnamento in questione):

Dal tuo Cockpit, clicca su "My Area"  $\Rightarrow$  "Zona studenti"  $\Rightarrow$  "Scelta insegnamenti"  $\Rightarrow$  "Modifica impostazioni piano di studio":

| Zona studenti 🔹 👻                                   | Situazion                                                                                                | e piano di stu                                                                   | di                   |                            |                |           |  |
|-----------------------------------------------------|----------------------------------------------------------------------------------------------------|----------------------------------------------------------------------------------|----------------------|----------------------------|----------------|-----------|--|
| Orario personalizzato                               | Nome Gruppo                                                                                              | Numero minimo di CP                                                              | Numero massimo di CP | Numero significativo di CP | CP attualmente | seleziona |  |
| Requisiti linguistici<br>Iscrizione corsi di lingua | Free choice                                                                                              | 10                                                                               | 50                   | 10                         | 14             |           |  |
| Piano e percorso degli studi<br>Scelta insegnamenti |                                                                                                    | Esame                                                                            |                      |                            |                |           |  |
| <ul> <li>Modifica impostazioni piano</li> </ul>     | tazioni piano 0-3 anni: contesti e relazioni di cura e di sviluppo affettivo-emotivo e cognitivo (11369) |                                                                                  |                      |                            |                | 4         |  |
| di studio                                           | Avviamento alla                                                                                          | lettura e alla scrittura (12                                                     | 453)                 |                            |                | 2         |  |
| Autocertificazioni                                  |                                                                                                    |                                                                                  |                      |                            |                |           |  |
| Iscrizione agli esami                               | La bambina e il                                                                                          | La bambina e il bambino 0-3 anni (11368) 4                                       |                      |                            |                |           |  |
| Pagamenti                                           | Lavoro di educa                                                                                          | Lavoro di educazione sessuale nella scuola d'infanzia e primaria (lab.) (12/81). |                      |                            |                |           |  |
| Career Hub                                          |                                                                                                    |                                                                                  |                      |                            |                |           |  |
| Riconoscimento esami                                | Gioco e animazione nella scuola materna e nella scuola primaria (fondamenta) (12437)                     |                                                                                  |                      |                            | 2              |           |  |
| Richiesta titolo della tesi                         |                                                                                                    |                                                                                  |                      |                            |                |           |  |
| Esame finale                                        | Modifica pi                                                                                              | ano di studi                                                                     |                      |                            |                |           |  |

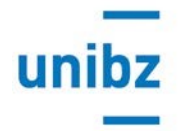

Freie Universität Bozen Libera Università di Bolzano Università Liedia de Bulsan

Clicca su "Modifica piano di studi": basterà spuntare la casella degli opzionali che vuoi inserire/cancellare nel tuo piano di studi e cliccare su "Salva e passa al prossimo gruppo":

| Lettura digitale e apprendimento multimediale (12491)                                                                                                    | 1 |  |
|----------------------------------------------------------------------------------------------------|---|--|
| Life skills e competenze trasversali (lab.) (12479)                                                                                                    | 2 |  |
| Lingua dei segni italiana (approfondimento) lab. (12484)                                                                                                    | 2 |  |
| Methoden der Stressbewältigung für Lehrer und Schüler und Erlernen von Entspannungstechniken zur<br>Gesunderhaltung; theoretisch und praktisch Lab. (12466) | 2 |  |
| Metodi e ricerca quantitativa in ambito educativo e sociale (54044)                                                                                         | 2 |  |
| Pedagogia della comunicazione e dei media (11450)                                                                                                    | 2 |  |
| Philosophieren mit Kindern (12399)                                                                                                    | 2 |  |
| Praxisorientierter Unterricht der Naturwissenschaften für GrundschullehrerInnen/Kindergärtnerinnen (Lab.) (12485)                                           | 2 |  |
| Pronto soccorso e nozioni di primo intervento nella scuola dell'infanzia e primaria lab. (11374)                                                            | 2 |  |
| Qualitative Methoden der Forschung mit Kindern LAB (12473)                                                                                                  | 2 |  |
| Schreibwerkstatt – Literaturkritik zu Bilderbüchern und Kinderromanen (Lab.) (12476)                                                                        | 2 |  |
| Schulgesetzgebung in der Autonomen Provinz Bozen (Vertiefung) Lab (12394)                                                                                   | 2 |  |
| Sexualpädagogische Arbeit im Kindergarten und in der Grundschule (Lab.) (12481)                                                                             | 2 |  |
| Spiel und Animation in Kindergarten und Grundschule (Grundlagen) (12437)                                                                                    | 2 |  |
| Spiel und Animation in Kindergarten und Grundschule (Vertiefung) (12398)                                                                                    | 2 |  |
| Stimm- und Sprechtraining. Vortragstechniken Lab. / Training della voce parlata e tecniche di presentazione Lab. (12469)                                    | 2 |  |
| Südtiroler Zeitgeschichte und ihre Didaktik Lab. (12395)                                                                                                    | 2 |  |
| Tirocinio facoltativo nei servizi di nido per l'infanzia (11373)                                                                                            | 4 |  |
| Umgang mit Kindernotfällen, akuten und chronischen Krankheiten im Kindergarten und in der Schule (12454)                                                    | 2 |  |
| UNIBZVOICES (Choir) 2020/2021 (Lab.) / UNIBZVOICES (Choir) 2020/2021 (Lab.) (12490)                                                                         | 4 |  |
| Yoga per bambini laboratorio (11351)                                                                                                    | 2 |  |

Gruppo precedente Salva e passa al prossimo gruppo

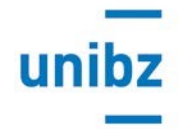

Freie Universität Bozen Libera Università di Bolzano Università Liedia de Bulsan

Nella schermata "Richiesta personalizzata" puoi inserire insegnamenti offerti da altri corsi di laurea o corsi opzionali che **NON** sono stati offerti nell'anno accademico corrente, che avevi frequentato in un a.a. passato ma di cui non hai ancora sostenuto l'esame. (Indica anche il codice esame dell'insegnamento!)

Una volta eseguito questo passaggio gli insegnamenti verranno inseriti d'ufficio nel tuo piano di studi.

## Richiesta Personalizzata

## OverView >> Free Choice Group >> Richiesta Personalizzata

Nel caso in cui lei voglia aggiungere un esame come free choice che non era presente nelle liste precedenti, prego specificare l'esame con codice e descrizione

Riechiesta Corrente :

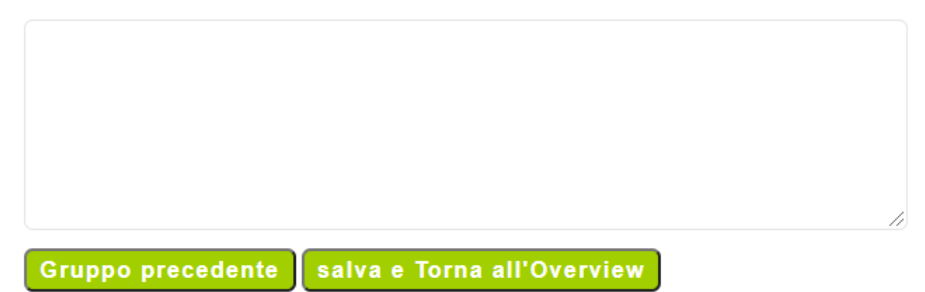

Clicca su "Salva e Torna all'Overview".

Attenzione: <u>NON</u> riceverai un'e-mail automatica di conferma. Dovrai controllare nell'overview se il procedimento è andato a buon fine.

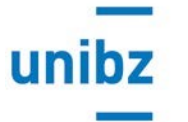

Freie Universität Bozen Libera Università di Bolzano Università Liedia de Bulsan

3) Iscrizione all'esame di profitto (**ATTENZIONE**: verificare sempre le scadenze per le iscrizioni agli esami relative al Corso di studi interessato)

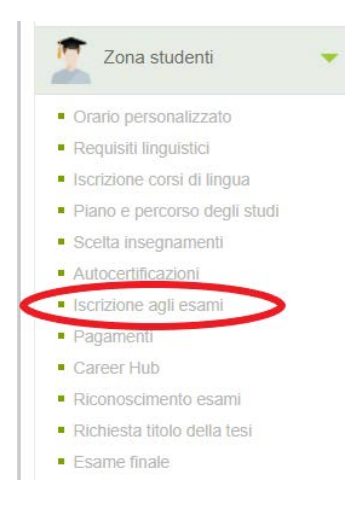

Dal tuo Cockpit, clicca su "My Area"  $\Rightarrow$  "Zona studenti"  $\Rightarrow$  "Iscrizione agli esami":

Seleziona l'esame dal quale intendi iscriverti/disiscriverti:

| Descrizione                   | Data esame 🔱     | Codice esame | Tipo esame | Presidente della commissione esaminatrice | Stato             | Commento azione                                              | Termine    | Pos./Num.totale | Azione        |
|-------------------------------|------------------|--------------|------------|-------------------------------------------|-------------------|--------------------------------------------------------------|------------|-----------------|---------------|
| Letteratura e letteratura per | 08.07.2021 16:00 | 11425        | EXA        | dr. Maria Teresa Trisciuzzi               | Iscritto          | Puol disiscriverti                                           | 04.07.2021 | 20 / 48         | DISISCRIVERSI |
| Tirocínio 4                   | 30.06.2021 10:00 | 11426        | PRA        | PhD Francesca Ravanelli (ID: 100300)      | 1<br>Non iscritto | Puol iscriverti                                              | 25.06.2021 | -               | ISCRIVERSI    |
| Tirocinio 4                   | 30.06.2021 10:05 | 11426        | PRA        | Luisella Romano (ID: 100024)              | 1<br>Non iscritto | Puol iscriverti                                              | 25.06.2021 | -               | ISCRIVERSI    |
| Sexualpädagogische Arbeit     | 18.06.2021 15:00 | 12481        | OPT        | Dr. Silvia Leider (ID: 401442)            | 1<br>Non iscritto | Prego compilare la valutazione prima di iscriversi all'esame | 14.06.2021 | -               | VALUTARE      |
| Tirocinio 4                   | 18.06.2021 10:02 | 11426        | PRA        | Renata Boni (ID: 100323)                  | 1<br>Non iscritto | Puoi iscriverti                                              | 14.06.2021 | -               | ISCRIVERSI    |
| English 1 - Basics of Didacti | 17.06.2021 10:30 | 11423        | EXA        | Prof. Maria Cristina Gatti                | Iscritto          | Puoi disiscriverti                                           | 13.06.2021 | 20 / 56         | DISISCRIVERSI |
| Tirocinio 4                   | 17.06.2021 10:01 | 11426        | PRA        | Luca Marchi (ID: )                        | 1<br>Non iscritto | Puoi iscriverti                                              | 13.06.2021 | -               | ISCRIVERSI    |
|                               |                  |              |            |                                           | -                 |                                                              |            |                 |               |

**ATTENZIONE**: **NON** è possibile iscriversi all'esame di un insegnamento per il quale non si è compilato il questionario di valutazione.

## helpdesk

my ict services ticket erstellen ticket home ticket home (archive)

Se ci sono problemi tecnici vi preghiamo di scrivere subito un ticket!